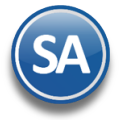

# Procedimiento para borrar caché y cookies en SuperADMINISTRADOR.

En esta guía encontrará el procedimiento para borrar caché y cookies de SuperADMINISTRADOR en Internet Explorer, Microsoft Edge, Google Chrome, Mozilla y Firefox.

### Internet Explorer

el Menú ... , seleccionar "Mas Herramientas" y en la ventana que se abre seleccionar "Opciones de Internet".

|               |                                                     |                    |                          | A) 🖈 🗘 🗲 (                           | æ     | <b>~</b> | 8       |    |
|---------------|-----------------------------------------------------|--------------------|--------------------------|--------------------------------------|-------|----------|---------|----|
|               | logged in<br>MARGARJ                                | as<br>ITA          |                          | Nueva pestaña                        |       |          | Ctrl+T  |    |
|               |                                                     |                    |                          | Nueva ventana                        |       |          | Ctrl+N  | l. |
|               |                                                     |                    | Ę                        | Nueva ventana de InPrivate           |       | Ctrl+M   | layús+N | l  |
| Ē             | Colecciones                                         |                    |                          | Zoom                                 | —     | 100%     | +       | 2  |
| Ē             | Compartir                                           |                    | £≡                       | Favoritos                            |       | Ctrl+M   | layús+O | 1  |
| P             | Guardar página como                                 | Ctrl+S             | 5                        | Historial                            |       |          | Ctrl+H  |    |
| 2             | Transmitir multimedia al dispositivo                |                    | $\underline{\downarrow}$ | Descargas                            |       |          | Ctrl+J  |    |
| 64            | lacture on une alte                                 | Orde Maussie al II | B                        | Aplicaciones                         |       |          |         | 1  |
| A.,           | Celoria en voz alta                                 | Ctri+mayus+0       | 3                        | Extensiones                          |       |          |         |    |
| ⊡             | Solucionador matematico                             |                    | Ś                        | Información esencial del explorador  |       |          |         |    |
| Lŧ            | Kit de herramientas de aprendizaje                  |                    | Ð                        | Imprimir                             |       |          | Ctrl+P  | )  |
|               | Paleta de comandos                                  | Ctrl+Q             | Ô                        | Captura web                          |       | Ctrl+N   | Aayús+S |    |
|               | Nombrar ventana                                     |                    | ත                        | Buscar en la página                  |       |          | Ctrl+F  |    |
| $\Rightarrow$ | Anclar a la barra de tareas                         |                    |                          | Volver a cargar en modo Internet Exp | lorer |          |         |    |
| $\Rightarrow$ | Anclar a Inicio                                     |                    |                          | Más herramientas                     |       |          |         | ,  |
|               | Iniciar el Asistente para anclar la barra de tareas |                    |                          |                                      |       |          |         |    |
|               | Iniciar barra de búsqueda                           |                    | 253                      | Configuración                        |       |          |         |    |
|               | Administrador de tareas del explorador              | Mayús+Esc          | 0                        | Ayuda y comentarios                  |       |          |         | ,  |
|               | Opciones de Internet                                | -                  |                          | Cerrar Microsoft Edge                |       |          |         |    |
| <b>&gt;</b>   | Herramientas de desarrollo                          | Ctrl+Mayús+I       |                          |                                      |       |          |         |    |

#### Paso 2. Borrar caché de exploración.

En la ventana de Propiedades de Internet en la pestaña "Generales" dar clic en Examinar, como se muestra acontinuación:

Página 1 de 3

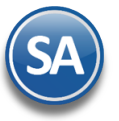

## SuperADMINISTRADOR

| Propiedades of the second second s | le Internet                                                                                              |             |             | ? ×       |  |  |
|----------------------------------------------------------------------------------------------------|----------------------------------------------------------------------------------------------------|-------------|-------------|-----------|--|--|
| Conexiones                                                                                                    | Program                                                                                                  | as          | Opciones av | /anzadas  |  |  |
| General                                                                                                    | Seguridad                                                                                                | Privacid    | ad          | Contenido |  |  |
| Désina principal                                                                                                    |                                                                                                    |             |             |           |  |  |
| Pagina principai                                                                                                    |                                                                                                    |             |             |           |  |  |
| errar crear pestanas de pagina principal, escriba cada dirección en una línea independiente.                                                                                                    |                                                                                                    |             |             |           |  |  |
| http://go.microsoft.com/fwlink/p/?LinkId=255141                                                                                                    |                                                                                                    |             |             |           |  |  |
| Usar actu                                                                                                    | al Usar prede                                                                                            | terminada   | Usar nuev   | a pestaña |  |  |
| Inicio                                                                                                    |                                                                                                    |             |             |           |  |  |
| Comenzar c                                                                                                    | on pestañas de la úl                                                                                     | tima sesión |             |           |  |  |
| Comenzar c                                                                                                    | on la página de inicio                                                                                   | D           |             |           |  |  |
| Pestañas                                                                                                    |                                                                                                    |             |             |           |  |  |
| Cambie la form<br>muestran en la                                                                                                    | Cambie la forma en que las páginas web se<br>muestran en las pestañas. Pestañas                          |             |             |           |  |  |
| Historial de explo                                                                                                    | ración                                                                                                   |             |             |           |  |  |
| Elimine archivo<br>guardadas e inf                                                                                                    | Elimine archivos temporales, historial, cookies, contraseñas guardadas e información de formularios web. |             |             |           |  |  |
| 🗸 Eliminar el h                                                                                                    | 🖂 Eliminar el historial de exploración al salir                                                          |             |             |           |  |  |
|                                                                                                    | Eliminar Configuración                                                                                   |             |             |           |  |  |
| Apariencia —                                                                                                    | Apariencia                                                                                               |             |             |           |  |  |
| Colores                                                                                                    | Colores Idiomas Fuentes Accesibilidad                                                                    |             |             |           |  |  |
|                                                                                                    |                                                                                                    |             |             |           |  |  |
|                                                                                                    | A                                                                                                    | ceptar      | Cancelar    | Aplicar   |  |  |

Dar clic en Eliminar y se abre la ventana de "Eliminar el historial de exploración".

| 👫 Eliminar el historial de explo                                                                                                    | oración          | ×             |  |  |  |  |
|----------------------------------------------------------------------------------------------------|------------------|---------------|--|--|--|--|
| 🗸 Conservar los datos de sitio                                                                                                    | s web favoritos  |               |  |  |  |  |
| Conservar las cookies y los archivos temporales de Internet que<br>permiten que sus sitios web favoritos mantengan las preferencias y se<br>muestren más rápidamente.                                                                                                    |                  |               |  |  |  |  |
| 🗸 Archivos temporales de Inte                                                                                                    | ernet y archivos | de sitios web |  |  |  |  |
| Copias de páginas web, imágenes y multimedia que se guardan<br>para poder verlas más rápido.                                                                                                    |                  |               |  |  |  |  |
| ✓ Cookies y datos del sitio web                                                                                                    |                  |               |  |  |  |  |
| Archivos o bases de datos que los sitios web almacenan en el equipo<br>para guardar preferencias o mejorar el rendimiento del sitio web.                                                                                                    |                  |               |  |  |  |  |
| Historial Lista de sitios web visitados.                                                                                                    |                  |               |  |  |  |  |
| Historial de descargas<br>Lista de los archivos que descargó.                                                                                                    |                  |               |  |  |  |  |
| <b>Datos de formularios</b><br>Información guardada que escribió en los formularios.                                                                                                    |                  |               |  |  |  |  |
| Contraseñas<br>Contraseñas guardadas que se completan automáticamente<br>cuando inicia sesión en un sitio web que visitó anteriormente.                                                                                                    |                  |               |  |  |  |  |
| Datos de Protección de rastreo, Filtrado ActiveX y No rastrear<br>Una lista de sitios web excluidos del filtrado, datos usados por<br>Protección de rastreo para detectar sitios que pudieran estar<br>compartiendo de forma automática información detallada sobre tu<br>visita y excepciones a las solicitudes No rastrear. |                  |               |  |  |  |  |
|                                                                                                    | /                |               |  |  |  |  |
| Acerca de la eliminación del<br>historial de exploración                                                                                                    | Eliminar         | Cancelar      |  |  |  |  |

Active las casillas de los datos de navegación que se desea eliminar y dar clic en botón Eliminar. Espere a que se borre el historial de exploración. Se regresa a la pantalla de Propiedades de Internet dar clic en Aceptar.

Página 2 de 3

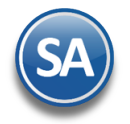

Instalación en Servidor. Realice este procedimiento en cada una de las PC's de la cual se accesa al sistema incluyendo el Servidor.

Una vez borrado el caché cierre por completo Internet Explorer. Accese al sistema haciendo doble clic en el acceso directo que crea el sistema en el escritorio y/o proporcionando la siguiente URL en la barra de dirección en Internet Explorer: <u>http://localhost:1500/SuperADMINISTRADOR/default.aspx</u>.

#### Microsoft Edge.

1. Seleccionar Configuración y mas ... > Configuración 🔅 > Privacidad, búsqueda y servicios 🗗

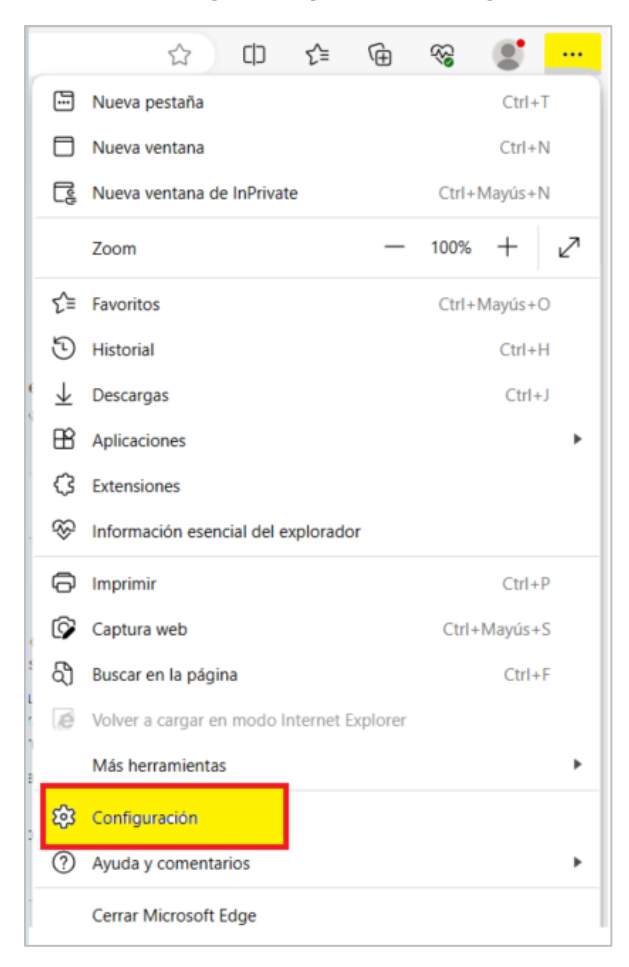

| Q                         | Buscar en configuración                                                                                                    |              | Borrar datos de exploración                                                                                                    |        |
|---------------------------|----------------------------------------------------------------------------------------------------|--------------|----------------------------------------------------------------------------------------------------|--------|
| 8                         | Perfiles                                                                                                    | 1            | 🗲 Esto incluye el historial, las contraseñas, las cookies, etc. Solo se eliminarán los datos de este perfil. Administrar tus datos                                                                                                    |        |
| Ô                         | Privacidad, búsqueda y servicios                                                                                                    |              | Borrar datos de exploración ahora                                                                                                    | orrar  |
| 3                         | Apariencia                                                                                                    | $\mathbf{N}$ |                                                                                                    |        |
|                           | Barra lateral                                                                                                    |              | Elegir lo que quieres borrar cada vez que cierras el explorador                                                                                                    | >      |
|                           | Pestañas Inicio, Inicio y Nuevas                                                                                                    |              |                                                                                                    |        |
| Ŕ                         | Compartir, copiar y pegar                                                                                                    |              |                                                                                                    |        |
| T <b>,</b>                | Cookies y permisos del sitio                                                                                                    |              | Borrar datos de exploración para Internet Explorer                                                                                                    |        |
|                           |                                                                                                    |              |                                                                                                    |        |
| ٦                         | Explorador predeterminado                                                                                                    |              | incluye el historial, las contrasenas, las cookies y mucho mas. Se eliminaran los datos elegidos para internet Explorer y el mo                                                                                                    | ao ae  |
| ↓                         | Explorador predeterminado<br>Descargas                                                                                                    |              | incluye el historial, las contrasenas, las cookies y mucho mas. Se eliminaran los datos elegidos para internet Explorer y el mo<br>Internet Explorer.                                                                                                    | ido de |
| [●<br>→ ‰                 | Explorador predeterminado<br>Descargas<br>Seguridad familiar                                                                                                    |              | Incluye el historial, las contrasenas, las cookies y mucho mas. Se eliminaran los datos elegidos para internet Explorer y el mo<br>Internet Explorer.           Borrar datos de exploración ahora         Elige lo que quieres b                                                                                                    | orrar  |
| ↓<br>**<br>**             | Explorador predeterminado<br>Descargas<br>Seguridad familiar<br>Idiomas                                                                                                    |              | Incluye el historial, las contrasenas, las cookies y mucho mas. Se eliminaran los datos elegidos para internet Explorer y el mo<br>Internet Explorer.           Borrar datos de exploración ahora         Elige lo que quieres b                                                                                                    | oorrar |
| ↓<br>**<br>A <sup>†</sup> | Explorador predeterminado<br>Descargas<br>Seguridad familiar<br>Idiomas<br>Impresoras                                                                                                    |              | Incluye el historial, las contrasenas, las cookies y mucho mas. Se eliminaran los datos elegidos para internet Explorer y el mo<br>Internet Explorer.           Borrar datos de exploración ahora         Elige lo que quieres b           Borrar los datos elegidos para Internet Explorer y el modo de Internet Explorer cada vez que salgas de Microsoft                                                                                                    | oorrar |
|                           | Explorador predeterminado<br>Descargas<br>Seguridad familiar<br>Idiomas<br>Impresoras<br>Sistema y rendimiento                                                                                |              | Borrar datos de exploración ahora       Elige lo que quieres b         Borrar los datos elegidos para internet Explorer y el modo de Internet Explorer cada vez que salgas de Microsoft         Edge         Para elegir lo que quiere borrar, ve al menú eliminar historial de exploración                                                                                                    |        |
|                           | Explorador predeterminado<br>Descargas<br>Seguridad familiar<br>Idiomas<br>Impresoras<br>Sistema y rendimiento<br>Restablecer configuración                                                   |              | Incluye el historial, las contrasenas, las cookies y mucho más. Se eliminaran los datos elegidos para internet Explorer y el mo<br>Internet Explorer.  Borrar datos de exploración ahora  Elige lo que quieres b Borrar los datos elegidos para Internet Explorer y el modo de Internet Explorer cada vez que salgas de Microsoft Edge Para elegir lo que quiere borrar, ve al menú <u>eliminar historial de exploración</u>                                      |        |
|                           | Explorador predeterminado<br>Descargas<br>Seguridad familiar<br>Idiomas<br>Impresoras<br>Sistema y rendimiento<br>Restablecer configuración<br>Teléfono y otros dispositivos                  |              | Incluye el historial, las contrasenas, las cookies y mucho mas. Se eliminaran los datos elegidos para internet Explorer y el mo<br>Internet Explorer.  Borrar datos de exploración ahora Elige lo que quieres b Borrar los datos elegidos para Internet Explorer y el modo de Internet Explorer cada vez que salgas de Microsoft Edge Para elegir lo que quiere borrar, ve al menú <u>eliminar historial de exploración</u>                                       | oorrar |
|                           | Explorador predeterminado<br>Descargas<br>Seguridad familiar<br>Idiomas<br>Impresoras<br>Sistema y rendimiento<br>Restablecer configuración<br>Teléfono y otros dispositivos<br>Accesibilidad |              | Incluye el historial, las contrasenas, las cookies y mucho mas. Se eliminaran los datos elegidos para internet Explorer y el mo<br>Internet Explorer.          Borrar datos de exploración ahora       Elige lo que quieres b         Borrar los datos elegidos para Internet Explorer y el modo de Internet Explorer cada vez que salgas de Microsoft         Edge         Para elegir lo que quiere borrar, ve al menú <u>eliminar historial de exploración</u> |        |

eco-horu@eco-horu.com.mx www.eco-horu.com.mx

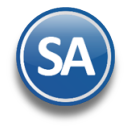

2. En la opción "Borrar datos de exploración" > Borrar datos de exploración ahora , selecciona Elegir lo que quieres borrar y se muestra la ventana:

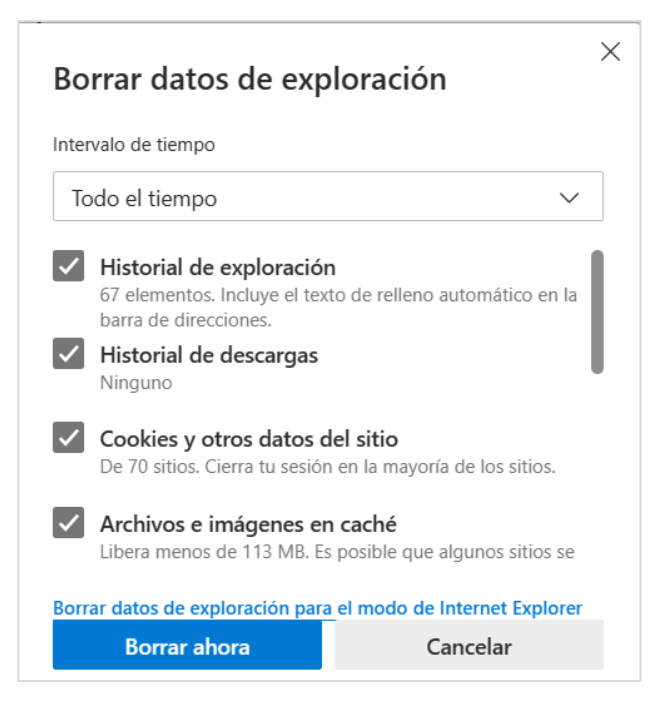

- 3. En Intervalo de tiempo elige un intervalo de tiempo de la lista, se sugiere Todo el tiempo.
- 4. Elige los Tipos de datos de navegación que quieras borrar.
- 5. Seleccione **Borrar ahora**.

#### Borrrar datos de exploración para Internet Explorer

2. En esta misma ventana se pueden borrar los datos de exploración de Internet Explorer en **Borrar datos de exploración para Internet Explorer > Borrar datos ahora** seleccionar **Elegir lo que se quiere borrar**.

- 3. Elige los tipos de datos que quieres borrar en la ventana de Historial de Exploración.
- 4 Dar clic en eliminar.

#### **Google Chrome.**

1

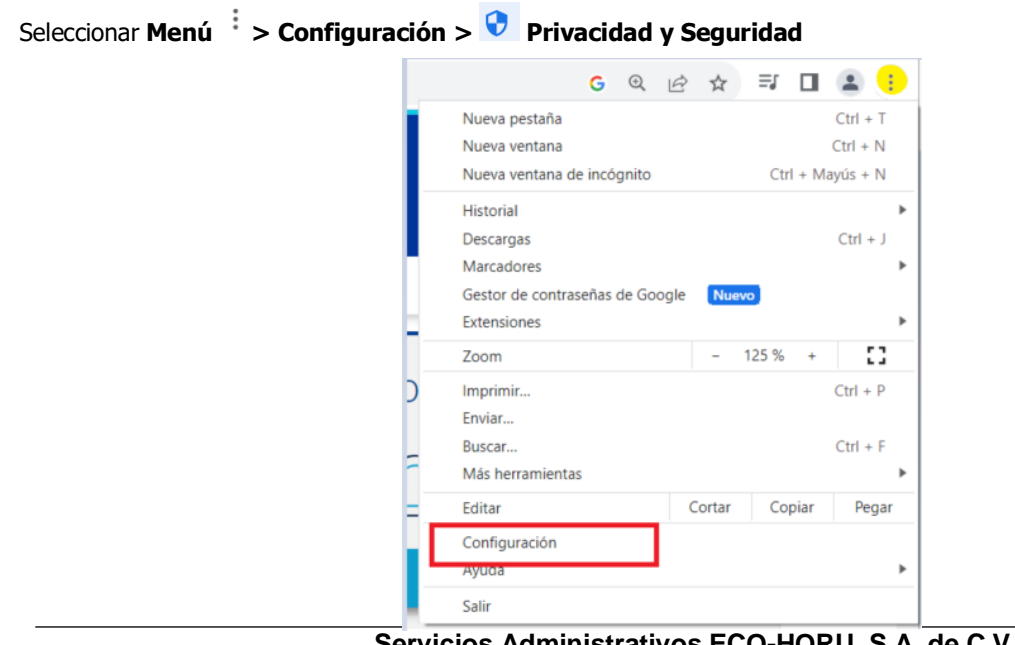

Página 4 de 3

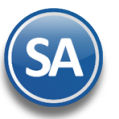

## SuperADMINISTRADOR

### **Borrar cache**

| 0 | Configuración                  | Q Buscar ajustes                                                                                    |   |
|---|--------------------------------|----------------------------------------------------------------------------------------------------|---|
| • | Tú y Google                    | Comprobación de seguridad                                                                           |   |
| Ê | Autocompletar y<br>contraseñas | Chrome puede protegerte frente a quiebras de seguridad de datos, extensiones                        |   |
| • | Privacidad y seguridad         | dañinas y mucho más                                                                                 |   |
| Ø | Rendimiento                    | Privacidad v seguridad                                                                              |   |
| ۲ | Aspecto                        |                                                                                                    |   |
| Q | Buscador                       | Borrar datos de navegación<br>Borra el historial, las cookies, la caché y mucho más                 | ۲ |
|   | Navegador predeterminado       | Guía de privacidad                                                                                  | • |
| Ċ | Al iniciar                     | Revisa los controles principales de privacidad y seguridad                                          |   |
|   | Idiomas                        | Cookies de terceros<br>Las cookies de terceros están bloqueadas en el modo Incógnito                | • |
| Ŧ | Descargas                      | R Privacidad en la publicidad                                                                       | • |
| Ť | Accesibilidad                  | Personaliza la información que usan los sitios para mostrarte anúncios                              |   |
| ٩ | Sistema                        | Seguridad<br>Navegación segura (protección frente a sitios peligrosos) y otros ajustes de seguridad | ۲ |
| Ð | Restablecer configuración      | Configuración de sitios                                                                             | • |
| * | Extensiones 🛛                  | emergentes y otros)                                                                                 | - |

2. Seleccionar Borrar datos de navegación > Configuración Avanzada

| Borr                                                                                                    | Borrar datos de navegación                              |                                                     |                 |              |  |  |
|----------------------------------------------------------------------------------------------------|---------------------------------------------------------|-----------------------------------------------------|-----------------|--------------|--|--|
|                                                                                                    | Básico                                                  | Co                                                  | nfiguración ava | anzada       |  |  |
| Tiem                                                                                                    | po Desde siempre                                        | •                                                   |                 |              |  |  |
| <ul> <li>Image: A start of the start of the start of</li></ul> | Historial de navegación<br>12 elementos                 |                                                     |                 |              |  |  |
| <b>~</b>                                                                                                    | Historial de descargas<br>Ninguno                       |                                                     |                 |              |  |  |
| <ul> <li>Image: A start of the start of the start of</li></ul> | Cookies y otros datos de sitios<br>De 43 sitios         |                                                     |                 |              |  |  |
|                                                                                                    | Archivos e imágenes en caché<br>35,8 MB                 |                                                     |                 |              |  |  |
|                                                                                                    | Contraseñas y otros datos<br>6 contraseñas de sat.gob.i | de inicio de sesió<br>nx, sre.gob.mx y <sup>2</sup> | ón<br>4 más     |              |  |  |
|                                                                                                    | Datos para autocompletar                                | formularios                                         |                 | ·            |  |  |
|                                                                                                    |                                                         | (                                                   | Cancelar        | Borrar datos |  |  |

- 3. En Intervalo de tiempo elegir un intervalo de tiempo de la lista, se sugiere Desde Siempre.
- 4. Elige los Tipos de datos de navegación que quieras borrar.
- 5. Seleccione Borrar datos.

Página 5 de 3

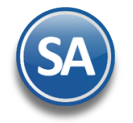

Instalación en Servidor. Realice este procedimiento en cada una de las PC's de la cual se accesa al sistema incluyendo el Servidor.

Una vez borrado el caché cierre por completo Google Chrome. Accese al sistema haciendo doble clic en el acceso directo que crea el sistema en el navegador y/o proporcionando la siguiente URL en la barra de dirección en Google Chrome: <u>http://localhost:1501/SuperADMINISTRADOR/default.aspx</u>.

#### Mozilla Firefox.

|                                             | Comparison of the second second secon | 연 🔍 Search 🗘 自 💟 🖡 🎓 🗩 🚍                                                                                                    |
|---------------------------------------------|----------------------------------------------------------------------------------------------------|----------------------------------------------------------------------------------------------------|
|                                             |                                                                                                    |                                                                                                    |
| ga clic en el ico                           | no ara que muestre la siguiente ventana:                                                                                                    |                                                                                                    |
| Localice la or                              | pción "Historial" y haga clic en ella. Se presenta la siguiente vel                                                                                                    | ntana:                                                                                                    |
|                                             |                                                                                                    | ▶ ☆ 自 ♣ 余 🗄                                                                                                    |
|                                             |                                                                                                    | 🔀 Cortar   📭 Copiar   😳 Pegar                                                                                                    |
|                                             |                                                                                                    | Nueva venta- Nueva venta- Suardar pági                                                                                                    |
|                                             |                                                                                                    | lessiniai in a privada contrat pogr                                                                                                    |
|                                             |                                                                                                    | Buscar Opciones Complemen-                                                                                                    |
|                                             |                                                                                                    | tos<br>Desarrollador                                                                                                    |
|                                             |                                                                                                    | 🔘 Iniciar sesión con Sync                                                                                                    |
|                                             |                                                                                                    | Personalizar 🛛 🗘                                                                                                    |
| Al dar clic en<br>opción"Borra              | "Historial" Firefox presenta la siguiente ventana, en ella locali<br>r el historial reciente" y haga clic en el mismo.                                                                                                    | Ce la                                                                                                    |
| Al dar clic en<br>opción <sup>w</sup> Borra | "Historial" Firefox presenta la siguiente ventana, en ella locali<br>r el historial reciente" y haga clic en el mismo.                                                                                                    | E Personalizar                                                                                                    |
| Al dar clic en<br>opción <sup>®</sup> Borra | "Historial" Firefox presenta la siguiente ventana, en ella locali<br>r el historial reciente" y haga clic en el mismo.                                                                                                    | Ce la                                                                                                    |
| Al dar clic en<br>opción <sup>®</sup> Borra | "Historial" Firefox presenta la siguiente ventana, en ella locali<br>r el historial reciente" y haga clic en el mismo.                                                                                                    | Ce la       Personalizar     Image: Comparison of the second second secon                                                                                                    |
| Al dar clic en<br>opción"Borra              | "Historial" Firefox presenta la siguiente ventana, en ella locali<br>r el historial reciente" y haga clic en el mismo.                                                                                                    | Ce la          Personalizar       Image: Cella         Personalizar       Image: Cella         Pistorial       Image: Cella         Ver barra de historial       Ctrl-         Borrar el historial re Ctrl-Mayús.+Su         Restaurar sesión anterior                                                                                                    |
| Al dar clic en<br>opción"Borra              | "Historial" Firefox presenta la siguiente ventana, en ella locali<br>r el historial reciente" y haga clic en el mismo.                                                                                                    | Ce la<br>Personalizar<br>Personalizar |
| Al dar clic en<br>opción"Borra              | "Historial" Firefox presenta la siguiente ventana, en ella locali<br>r el historial reciente" y haga clic en el mismo.                                                                                                    | Ce la<br>Personalizar<br>P ☆ 自 ◆ ☆<br>Historial<br>Ver barra de historial<br>Ver barra de historial<br>Ctrl- Borrar el historial re Ctrl+Mayús.+Su<br>Restaurar las pestañas cerradas<br>M Bienvenido a Firefox<br>SuperADMINISTRADOR 2015                                                                                                    |
| Al dar clic en<br>opción"Borra              | "Historial" Firefox presenta la siguiente ventana, en ella locali<br>r el historial reciente" y haga clic en el mismo.                                                                                                    | Ce la<br>Personalizar<br>Personalizar |
| Al dar clic en<br>opción"Borra              | "Historial" Firefox presenta la siguiente ventana, en ella locali<br>r el historial reciente" y haga clic en el mismo.                                                                                                    | Personalizar Ce la    Personalizar      Personalizar                                                                                                    |
| Al dar clic en<br>opción"Borra              | "Historial" Firefox presenta la siguiente ventana, en ella locali<br>r el historial reciente" y haga clic en el mismo.                                                                                                    | Personalizar Ce la    Personalizar   Ce la    Personalizar   Personalizar    Personalizar   Personalizar    Personalizar   Personalizar    Personalizar   Personalizar    Personalizar   Personalizar    Personalizar   Personalizar    Personalizar   Personalizar    Personalizar   Personalizar    Personalizar   Personalizar Personalizar Person                                                                                                    |
| Al dar clic en<br>opción"Borra              | "Historial" Firefox presenta la siguiente ventana, en ella locali<br>r el historial reciente" y haga clic en el mismo.                                                                                                    | Ce la                                                                                                    |
| Al dar clic en<br>opción <sup>®</sup> Borra | "Historial" Firefox presenta la siguiente ventana, en ella locali<br>r el historial reciente" y haga clic en el mismo.                                                                                                    | Ce la                                                                                                    |

Página 6 de 3

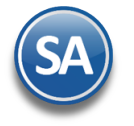

#### Firefox presenta la siguiente ventana:

| Borrar todo el historial                                                     |  |  |  |  |
|------------------------------------------------------------------------------|--|--|--|--|
| Rango de tiempo para borrar: Todo V Todo                                     |  |  |  |  |
| Se borrarán los elementos seleccionados.<br>Esta acción no podrá deshacerse. |  |  |  |  |
| ▲ D <u>e</u> talles                                                          |  |  |  |  |
| ✔ Historial de navegación y descargas                                        |  |  |  |  |
| Historial de búsquedas y formularios                                         |  |  |  |  |
| Cookies                                                                      |  |  |  |  |
| Caché                                                                        |  |  |  |  |
| Conexiones activas                                                           |  |  |  |  |
| Datos de sitios web sin conexión                                             |  |  |  |  |
| Preferencias del sitio                                                       |  |  |  |  |
| Limpiar ahora Cancelar                                                       |  |  |  |  |

- 4. En el renglón "Rango de tiempo para borrar" seleccione la opción "Todo".
- 5. En el apartado "Detalles" active las opciones resaltadas en amarillo y haga clic en el botón "Limpiar ahora".

Una vez borrado el historial, cookies, caché y conexiones activas cierre por completo Firefox y accese al sistema haciendo doble clic en el acceso directo que crea el sistema en el escritorio y/o proporcionando la siguiente URL en la barra de dirección en Firefox: http://localhost:1500/SuperADMINISTRADOR/default.aspx.